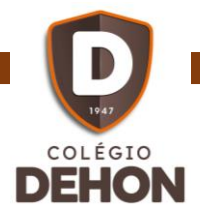

Lenovo

## PROGRAMA DE BENEFÍCIOS – EQUIPAMENTOS DE TI

## Realizando o registro no site da empresa Lenovo

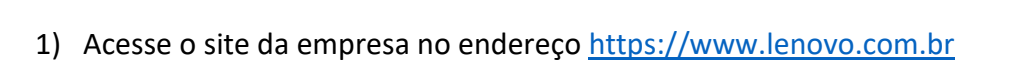

2) Acesse o menu "Minha Conta", opção "Entrar"

| $\epsilon \rightarrow \times$ ( | lenovo.com/br/pt, | /login                      |                                      | 0                              | <b>O</b> Visitante |
|---------------------------------|-------------------|-----------------------------|--------------------------------------|--------------------------------|--------------------|
| Lenovo                          |                   |                             | LenovoPR                             | o√   Contato ୠ   Minha Conta & | Carrinho 🐺         |
| PC & 2 EM 1                     | SMARTPHONES       | SERVIDORES E ARMAZENAMENTO  | DISPOSITIVOS INTELIGENTES SERV       | Entrar >                       | Q                  |
| <                               |                   | 🔅 12% OFF Pagando com PIX 🧕 | Liberação instantânea, receba seu pe | Meus Pedidos                   | >                  |
|                                 |                   |                             |                                      |                                | Carlot             |

3) Para criar uma conta/registro, clique na opção "Criar uma Conta"

|                                    | Q POIE?                                     | <b>ඉ</b><br>Contato                                     | O<br>Minha Conta                                  | )<br>Carrinho |
|------------------------------------|---------------------------------------------|---------------------------------------------------------|---------------------------------------------------|---------------|
| Ini                                | ciar sessão                                 |                                                         |                                                   |               |
| CLIENTES CADASTRADOS               | CRIAR UMA CO                                | ONTA                                                    |                                                   |               |
| ID Lenovo (seu endereço de e-mail) | Você pode a<br>facilmente c<br>itens no seu | armazenar ende<br>o controle de se<br>1 carrinho para r | reços, manter<br>us pedidos e salv<br>mais tarde. | ar            |
| Senha                              |                                             | Criar uma                                               | I Conta                                           |               |
| Lembrar                            |                                             |                                                         |                                                   |               |
| Acessar                            |                                             |                                                         |                                                   |               |
| Esqueceu sua senha?                |                                             |                                                         |                                                   |               |

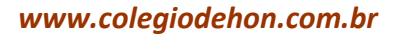

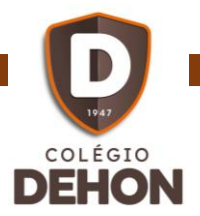

 Inicie seu registro, informando o que é solicitado. Não esqueça de utilizar seu e-mail @colegiodehon.com.br para que a empresa Lenovo reconheça seu vínculo com o Colégio Dehon.

| Lenovo      |                                                                                                    |                                                                                                    |                              |                                         |                     |         |  |  |  |
|-------------|----------------------------------------------------------------------------------------------------|----------------------------------------------------------------------------------------------------|------------------------------|-----------------------------------------|---------------------|---------|--|--|--|
| PC & 2 EM 1 | SMARTPHONES                                                                                                    | SERVIDORES E ARMAZENAMENTO                                                                                          | DISPOSIT                     | IVOS INTELIGENTES                       | SERVIÇOS & SOLUÇÕES | SUPORTE |  |  |  |
|             | Início > Registro                                                                                                 | 5                                                                                                    |                              |                                         |                     |         |  |  |  |
|             | Regist                                                                                                    | ro                                                                                                    |                              |                                         |                     |         |  |  |  |
|             |                                                                                                    |                                                                                                    |                              |                                         |                     |         |  |  |  |
|             | * Indica ca                                                                                                    | mpos obrigatórios                                                                                                   |                              |                                         |                     |         |  |  |  |
|             | Endereço                                                                                                    | de E-mail* (este será seu novo ID Lenovo)                                                                           |                              | Digitar novamente o Endereço de E-mail* |                     |         |  |  |  |
|             | lauro.m                                                                                                    | enega:@colegiodehon.com.br                                                                                          |                              | lauro.menegaz@colegiodehon.com.br       |                     |         |  |  |  |
|             | Um e-mail                                                                                                    | Um e-mail de confirmação será enviado para este endereço para comprovar sua inscrição.                              |                              |                                         |                     |         |  |  |  |
|             | Nome*                                                                                                    |                                                                                                    |                              | Sobrenome*                              |                     |         |  |  |  |
|             | Lauro                                                                                                    |                                                                                                    |                              | Menegaz                                 |                     |         |  |  |  |
|             | Senha                                                                                                    |                                                                                                    | Confirmar Senha <sup>*</sup> |                                         |                     |         |  |  |  |
|             | •••••                                                                                                    | ••••                                                                                                    |                              | ••••                                    |                     |         |  |  |  |
|             | Concore                                                                                                    | Concordo com a adesão para recebimento de comunicações da Lenovo e entendo que meus dados não serão compartilhados. |                              |                                         |                     |         |  |  |  |
|             | Sim, eu li e aceito os Termos de Uso e a Política de Privacidade. Eu confirmo que tenho mais de 18 anos de idade. |                                                                                                    |                              |                                         |                     |         |  |  |  |
| $\odot$     |                                                                                                    |                                                                                                    | Eu Aceito. Criar             | Minha Conta                             |                     |         |  |  |  |

5) Em seguida, será enviado um e-mail para você confirmar seu cadastro. Acesse o seu Gmail **@colegiodehon** e localize o e-mail da empresa para confirmar seu cadastro.

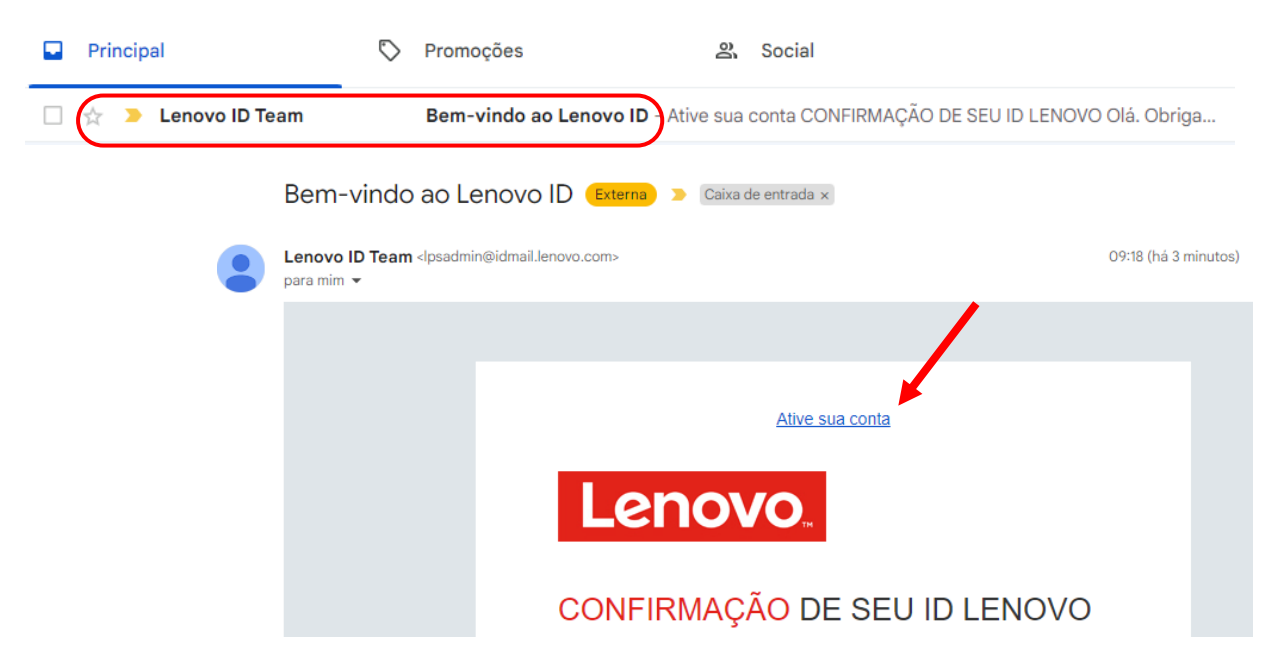

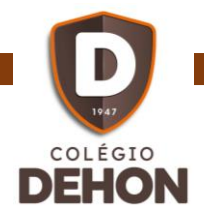

| CONTAAT                                                                                              | IVA                   |                 |                     |                                      |                       |                         | ß           |
|----------------------------------------------------------------------------------------------------|-----------------------|-----------------|---------------------|--------------------------------------|-----------------------|-------------------------|-------------|
| Sua conta já foi ativada. Você pode acessá-la em lenovo.com com seu endereço de email e senha.       |                       |                 |                     |                                      |                       |                         |             |
| Esta página será                                                                                     | á redirecionada autom | aticamente para | a página de login a | pós <mark>O</mark> segundos ou cliqu | ie no botão 'Continua | n' para ir para lá imeo | liatamente. |
|                                                                                                    | Continuar             |                 |                     |                                      |                       |                         |             |
|                                                                                                    |                       |                 |                     |                                      |                       |                         |             |
|                                                                                                    |                       |                 |                     |                                      |                       |                         |             |
| 6) Bas                                                                                               | ta clicar em          | "Acessar        | Minha Co            | nta".                                |                       |                         |             |
| • • • • • •                                                                                          |                       |                 |                     |                                      |                       | _                       |             |
| æ                                                                                                    |                       |                 | L_                  |                                      |                       |                         |             |
| Promoções                                                                                            | Notebooks             | Tablets         | Desktops            | Workstations                         | Acessórios            | Monitores               |             |
| Início >                                                                                             |                       |                 |                     |                                      |                       |                         |             |
|                                                                                                    |                       |                 |                     |                                      |                       |                         |             |
|                                                                                                    |                       |                 |                     |                                      |                       |                         |             |
| Obrigado por Criar uma Conta                                                                         |                       |                 |                     |                                      |                       |                         |             |
|                                                                                                    |                       |                 |                     |                                      |                       |                         |             |
| Por favor, verifique seu e-mail fernando.menegaz@colegiodehon.com.br de 🛛 Boas-vindas a Lenovo ID🗈 🤅 |                       |                 |                     |                                      |                       |                         |             |
| no botão abaixo para acessar sua conta.                                                              |                       |                 |                     |                                      |                       |                         |             |
| AC                                                                                                   | ESSAR MINHA CONT      | A               |                     |                                      |                       |                         |             |

7) Para realizar as suas pesquisas de compra, acesse no portal Lenovo.com, o menu "Estudantes"

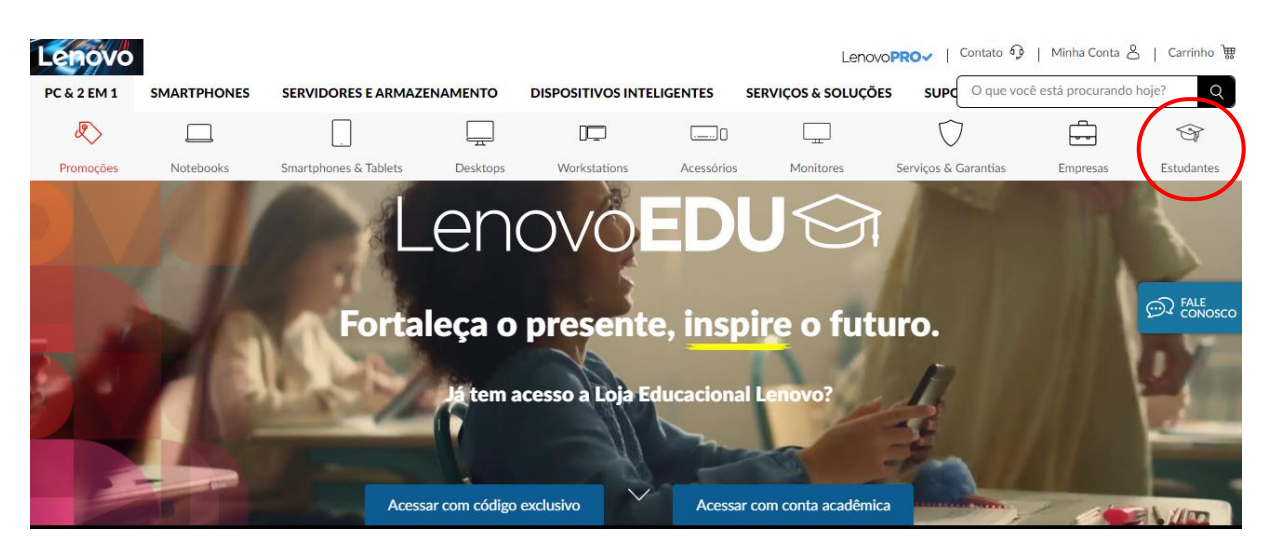

Além dos descontos já existentes no site, quando acessar no site com e-mail do Colégio Dehon, o site apresenta valores com descontos maiores, variando de 3% a 15%.

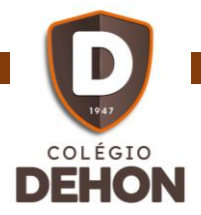

## IMPORTANTE

A compra dos equipamentos deve ser realizada diretamente pela pessoa física. O Colégio Dehon, apenas habilita o cadastro homologando seus dados juntamente com a empresa.

A equipe de TI do Colégio fica a disposição para eventuais dúvidas como, por exemplo, a escolha pela configuração do equipamento, recomendações etc.

## Outras informações, entre em contato com o Suporte de TI

- WhatsApp (48) 99977 3701
  - Opção "1 Sou Estudante" e, após, opção "6 Suporte TI"